## Installation of Library Manager Development Environment (Windows)

These instructions assume no prior installation of java or MySQL on the target machine. Windows 98se is the oldest OS on which I know these programs will run. I have also verified operation on Windows 2000 Professional and WindowsXP Professional.

From the archive CD-ROM, \CIS35B-Project\Support\Java , install

# j2sdk-1\_4\_2\_04-windows-i586-p.exe

After the j2sdk installation is complete, copy the MySQL JDBC driver

## mysql-connector-java-3.0.14-production-bin.jar

from the archive CD-ROM, \CIS35B-Project\Support\MySQL\JDBC driver to this location in the *j2sdk* directory tree (example is for drive C)

# C:\j2sdk1.4.2\_04\jre\lib\ext

Restart the computer.

From the archive CD-ROM, \CIS35B-Project\Support\NetBeans, unZIP and install

## NetBeansIDE-release351-win32.exe

After the installation process finishes, restart the computer.

### From the archive CD-ROM, \CIS35B-Project\Support\MySQL, unZIP and install

### mysql-4.0.20d-win.zip

After the MySQL installer finishes its work, you still may need to create a "my.ini" file.

If you install to Win98se, you should install the batch file **SQLSTART.BAT** from the archive CD, \**CIS35B-Project\Support\MySQL**, to the installed MySQL subdirectory \**MYSQL\BIN**\. From the new copy in \MYSQL\BIN, create a shortcut and put it on the Windows Desktop.

Restart the computer.

### To bring up the Library Manager development environment:

(If Win98, double-click on the MySQL startup shortcut. Wait for the console window to show that the database engine InnoDB has started correctly. Minimize the console window.)

To create the database libman00 (you only need to do this once)

Start a console window and type mysql -u root ↓ This will start the mysql monitor application. At the monitor's prompt, type CREATE DATABASE libman00; ↓ The monitor should report success. In the monitor type exit ↓ Then in the console window, type exit ↓

Double-click on the NetBeans shortcut. After NetBeans completes its startup (a leisurely process), mount the (hard drive – not CD-ROM) file system that contains the Library Manager work files. (To mount a file system, go to the NetBeans menu bar, click on

### File | Mount Filesystem...

and follow the prompts.